## Voice Control

To integrate with Amazon Think T Alexa or Google Assistant C Back devices Open the BrilliantSmart App press amazon alexa 'Profile' then 'Settings' then 'Integration'.

10:05 am

Eind More

• Google Assistant

Find More

Burgert 10 Device (s

1 \*

Integration

-

------

Click on Amazon Alexa or Google Assistant and follow the steps.

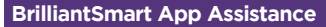

For BrilliantSmart App al Talatra 🕈 assistance click Profile then SMEGG home FAQ. This should answer Home Management any queries you have. Message Center If this doesn't solve your Scan QR Code problem then click 'Customer Service' FAD select 'New' and click on Customer Service the device then type in Settings your query. You should receive a response within 24 hours.

For further Troubleshooting or to connect via AP Mode go to www.brilliantsmart.com.au.

### Other BrilliantSmart functions

## **Timer & Schedule function**

Click to set ON/OFF time.

### Manual Control

Click the Manual control button to control the ON/OFF status

## Manual Override

The powerpoint socket can be turned ON/OFF manually from its switch disconnecting power to the Smart WiFi Plug.

## Device Reset

If you need to reset the Smart WiFi Plug, press and hold the manual control button for 5 seconds (but not over than 10 seconds).

# USB Charger

#### Charging your device by USB

As soon as the powerpoint is turned on the Smart USB charger is ready to charge.

The USB charger is not controlled by the App, the manual control button or Voice Control

### Warrantv

Brilliant Lighting warrants this product against defects in manufacture and workmanship for a period of 12 months from date of purchase. Warranty does not include damage or loss arising from incorrect installation, operation or maintenance of this product, damage caused through modification, or incorrect installation.

Our goods come with guarantees that cannot be excluded under the Australian Consumer Law. You are entitled to a replacement or refund for a major failure and compensation for any other reasonably foreseeable loss or damage. You are also entitled to have the goods repaired or replaced if goods fail to be of acceptable quality and the failure does not amount to a major failure.

Any claim under this warranty must be made within 12 months of the date of purchase of the product.

Refer to our website brilliantlighting.com.au for terms and conditions and warranty claims.

This warranty is given by:

Brilliant Lighting (Aust) Ptv. Ltd. ABN 37 006 203 694 956 Stud Road Rowville, VIC 3178 Phone: 03 9765 2555 Email: info@brilliantlighting.com.au

MADE IN CHINA

#### Warning

- 1. To prevent injury, this apparatus must be separately attached to the wall in accordance with the installation instructions.
- 2. Indoor use only.
- 3. Please use the socket in a dry place. Please do not use in your bathroom or other places with moisture.
- 4. Please make sure the Smart WiFi Plug is not overloaded. Working power cannot be higher than the rated current.
- 5. If the smart plug is used to operate appliances intended for supervised use (eq heater), ensure that the appliance instructions are followed and the appliance is physically supervised whilst on. Do not allow any cables, furnishings, flammable materials or other items to come in contact with any surface of a heater.

Brilliant

**Brilliant Lighting** 956 Stud Road Rowville Vic 3178 Australia

#### www.brilliantlighting.com.au

Australian Sales T 03 9765 2555 T 1800 817 754 (interstate only) F 03 9763 0277 E sales@brilliantlighting.com.au

New Zealand Sales T 09 974 9618 E sales@brilliantlighting.com.au

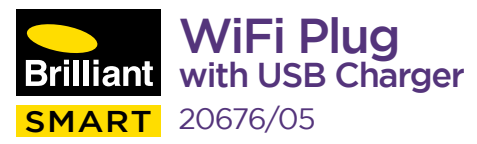

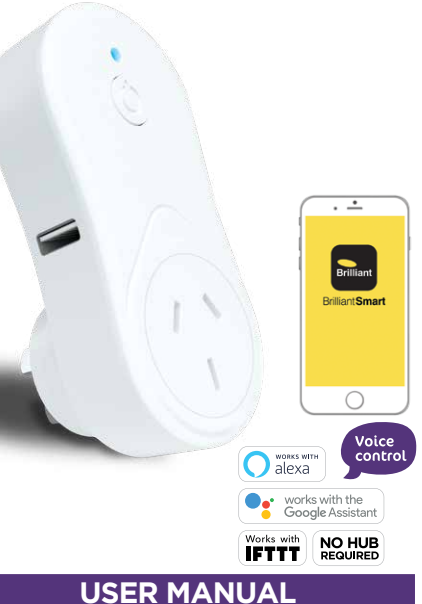

#### Box content

#### Smart WiFi Plug x 1 User Manual x 1

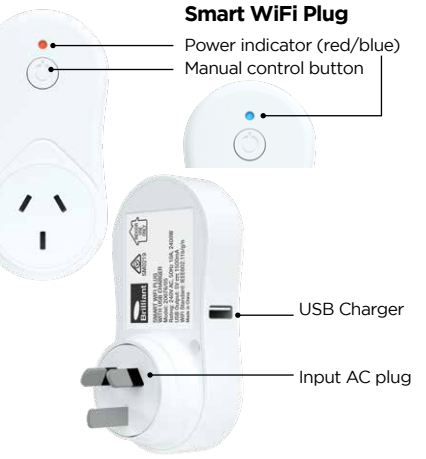

### Technical Specifications

Working voltage: 240VAC Support Max power: 10A. 2400W Standby Power: <0.9W USB Charger: 1 x 5V ---- 1500mA Warranty: 1 year Security: Mac Encryption; WEP/WAPI/TKIP/AES WiFi Standard: IEEE802.11 b/g/n System Rea's: iOS 8.0 or higher. Android 4.1 or higher

### Connect to your WiFi

Ensure your mobile phone is connected to your 24GHz WiFi network

Your mobile phone and your smart device needs to be within good signal strength range of your WiFi router, (Refer to your router specifications for max range.)

## Download the BrilliantSmart App

Please download the free B fatel of P < Today BrilliantSmart App from the App store or Google Play Brilliant store, or scan the QR code below

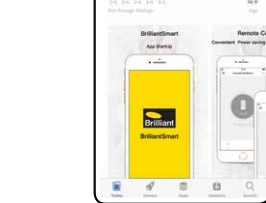

8:21 am

**Brilliant Smart** 

Stilliant Lighting (Aust)

# Register the BrilliantSmart App

#### Open the BrilliantSmart App.

∎∰∦⊡

12 Co

For new users, register a new account or if existing user, login with your user name and password.

## Configure your BrilliantSmart App

U 65% B

¥ 102%

9:45 am

Power on the device and confirm

that indicator light rapidly blinks

How to make indicator rapidly blink

Add Davio

BEACHHOUDE :

12:46 am

Home Settings

Setting up your Home uti Teistra 🕈 < Back You can setup multiple homes or locations. Click 'Add Home' button, Or Click Poom Management on 'Home' top left if you are neation adding or modifying details Share Devices then 'Home Management' family insertions to setup your home(s). Bob Father add or rename rooms Dianne Mum and share devices

## Add your Smart WiFi Plug to your App

- Insert your Smart WiFi Plug into a power point. When you first insert the Smart WiFi Plug into the powerpoint it will flash red once then turn blue.
- 2. Open the BrilliantSmart App, tap 'Add Device' (if empty room) or '+' to

of Teletra P < Back add vour Smart WiFi Plug.

3 Select 'Electrical Outlet' in the list of devices

4 Press and hold the manual control button on your Smart WiFi Plug for 5 seconds until vou hear a **click** then release the button. Light blinks then goes blue. Press button once again and now the red blinks rapidly (2 times per second).

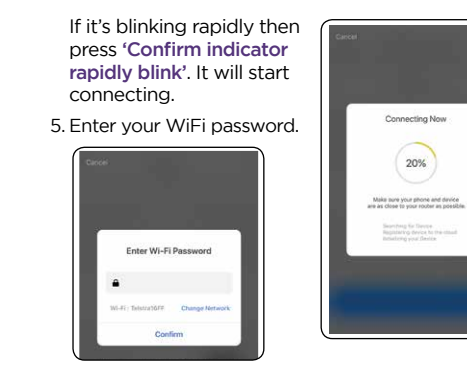

succeeded'

your App.

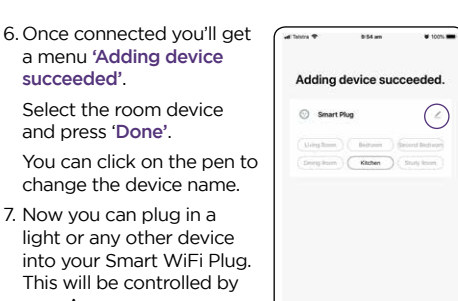

20%

Using your BrilliantSmart App you can turn this device ON/OFF. See over for Voice Control.

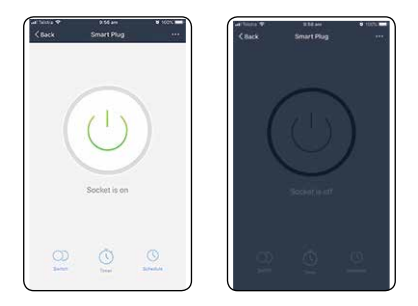

'How to make indicator rapidly blink' and follow the steps. If still unsuccessful remove

8. If unsuccessful click

the Smart WiFi Plug from the powerpoint. Wait 20 seconds then try again.

### Multiple Smart WiFi Plugs

Connect one at a time via steps above. All other Smart WiFi Plugs must be turned OFF at the powerpoint.

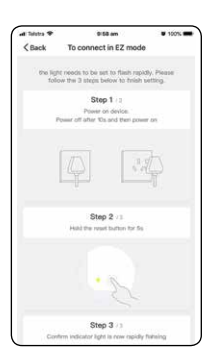